# 透析患者向け 災害情報ネットワーク

## 災害時に、こちらのシステムを利用し情報を送信、県内透析施設の被害状況を

# 確認することができます。

QRコード (携帯電話カメラのバーコード読み取り機能)

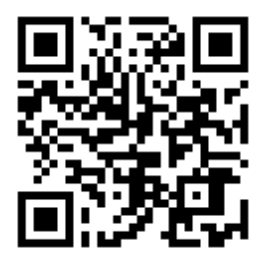

パソコンや携帯電話ブラウザへ直接入力する場合は

<u>http://otb.dip.jp/defaultmob.asp</u> を入力。

### 【登録方法】

読み取り後にインターネットに接続

〈透析患者状況送信〉→〈岡山県〉→〈倉敷市〉→〈医療機関〉→ 必要事項を入力し →〈上記内容で登録〉

#### 【操作方法】

〈中国ブロック5県合同ホームページ〉→〈岡山県医師会透析医部会〉→〈防災システム操作マニュ アル〉→〈患者用携帯システムマニュアル〉

パソコンから入力する場合は〈透析患者災害情報〉から入力してください。

#### 【注意事項】

※災害用伝言ダイヤル(固定電話171と携帯電話版)への登録は、

【当面の連絡先電話番号】にお願いします。

※ 情報を送信した後は医療機関からの連絡をお待ちください。

#### <u>情報送信方法</u>

QRコードかURLでアクセスすると以下の画面になります。

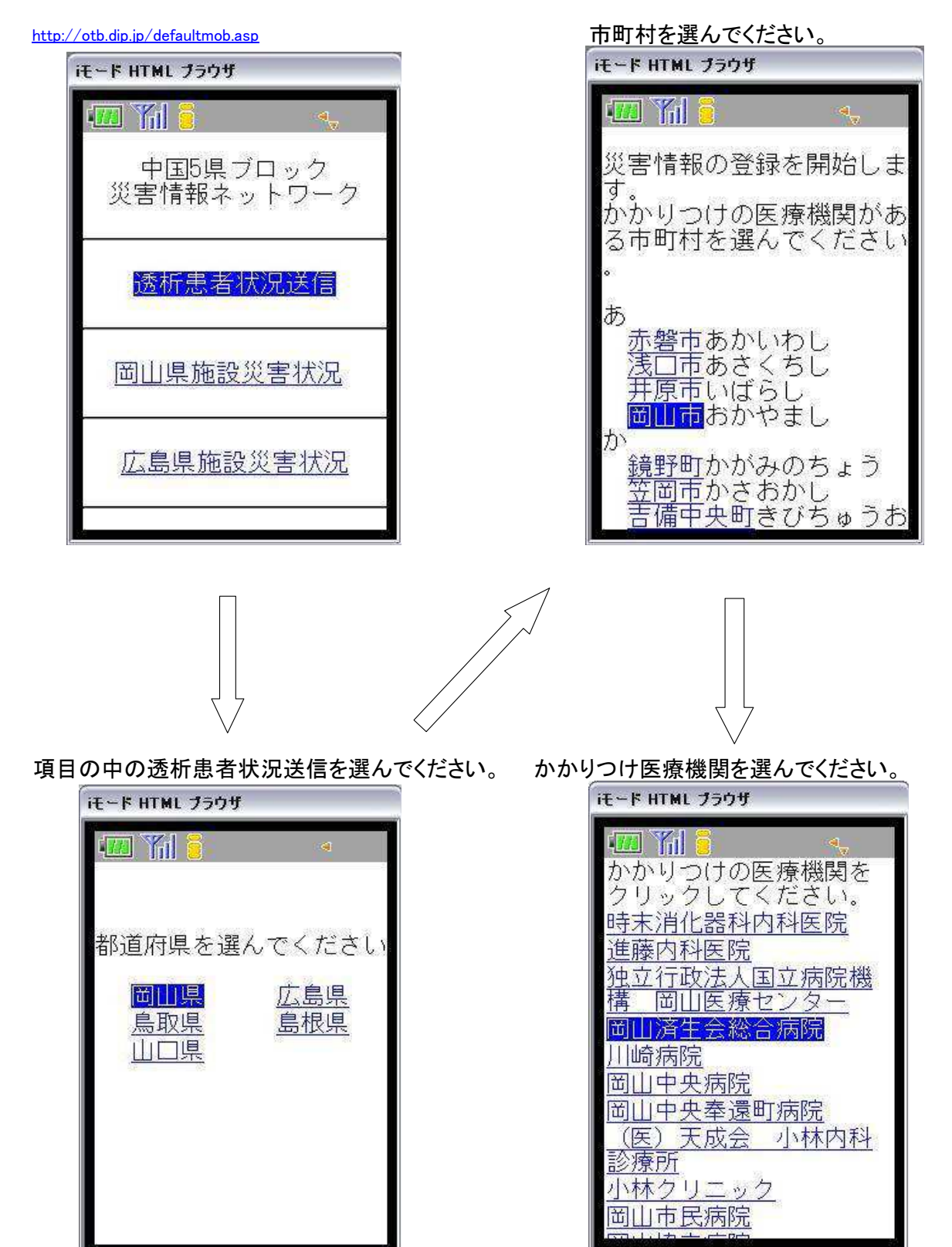

#### ここから実際に登録を開始します。

| <く災害情報登録>><br>下記の内容を入力後、登録ボタンを押してください。 |  |  |  |
|----------------------------------------|--|--|--|
| 所属施設                                   |  |  |  |
| 赤磐医師会病院                                |  |  |  |
| 氏名(必須)                                 |  |  |  |
|                                        |  |  |  |
| 安否情報                                   |  |  |  |
| ● 外傷あり                                 |  |  |  |
| <ul> <li>● 外傷なし</li> </ul>             |  |  |  |
| <br>現在の居場所                             |  |  |  |
| ● 自宅                                   |  |  |  |
| ◎ 親類宅                                  |  |  |  |
| ● 知人宅                                  |  |  |  |
| ◎ 避難所                                  |  |  |  |
| ● その他                                  |  |  |  |
| 災害用伝言ダイヤル171へのメッセージ                    |  |  |  |
| ◎ あり                                   |  |  |  |
| ● fal                                  |  |  |  |
| 災害用伝言板 へのメッセージ                         |  |  |  |
| ● あり                                   |  |  |  |
| • til                                  |  |  |  |
| 当面の連絡先電話番号                             |  |  |  |
|                                        |  |  |  |
|                                        |  |  |  |
| 上記内容で登録                                |  |  |  |

#### \_\_\_ 項目

•所属施設(変更は不可 変更する場合は前頁に戻って施設を選びなおしてください) 氏名(必須):氏名を入力してください。

・安否情報:外傷のありなしを選んでください。どちらか1 つにのみチェックが可能です。

•現在の居場所:居場所を選択してください。項目にない場合はその他を選んで テキスト入力をしてください。

・災害用伝言ダイヤル171 へのメッセージ:171 を利用してメッセージ登録している場合はありを、行っていない場合はなしを選んでください。
 ※171 の詳細はhttp://www.ntt-west.co.jp/dengon/をご確認ください。

 
 ・災害用伝言板へのメッセージ:災害用伝言板を利用してメッセージ登録している場合 ありを、行っていない場合はなしを選んでください。

 ※災害用伝言板は以下のサイトをご確認ください。

 NTTDocomo

 http://www.nttdocomo.co.jp/info/disaster/

 AU

 Softbank

 http://mb.softbank.jp/scripts/japanese/information/dengon/index.jsp

当面の連絡先電話番号:各電話にあわせて項目に電話番号を入力してください。
 「上記内容で登録」ボタンを押せば登録完了です。

被災している施設の一覧が確認できます。

この場合もかかりつけの医療機関が被災している場

施設より連絡があるまで待機をお願いいたします。

## •医療機関の被災状況を確認する

最新の被災状況を確認できます。

TOP ページの各県「災害状況」を選んでください。

| iቺ~ド HTML プラウザ                                            | iモード HTML ブラウザ                                                                                         |
|-----------------------------------------------------------|----------------------------------------------------------------------------------------------------|
| <ul> <li>         ・・・・・・・・・・・・・・・・・・・・・・・・・・・・・</li></ul> | <ul> <li>〇山県透析施設<br/>災害状況一覧</li> <li>2007/08/20 11:44:45 現<br/>在の登録施設情報集計結<br/>果をお知らせいたします。</li> </ul> |
| 透析患者状況送信                                                  |                                                                                                    |
| 岡山県施設災害状況                                                 |                                                                                                    |
| <u>広島県施設災害状況</u>                                          |                                                                                                    |

3